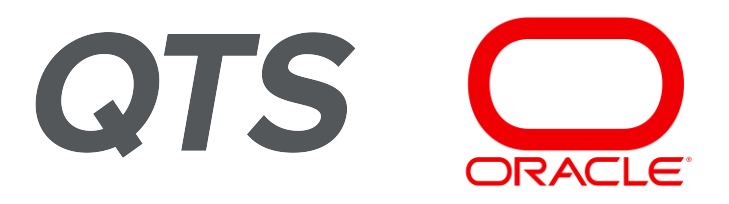

# QTS User Guide Oracle Supplier Portal

| Version | Date             | Author     |
|---------|------------------|------------|
| 1.0     | February 4, 2025 | E. McAdams |
|         |                  |            |

QTS Procurement QTS DATA CENTERS | PROCUREMENTOPS@QTSDATACENTERS.COM

# **Table of Contents**

| Overview                                          | 2  |
|---------------------------------------------------|----|
| Expectations                                      | 2  |
| QTS Contacts                                      | 2  |
| Getting Started                                   | 3  |
| Oracle System Notifications                       | 3  |
| How to Log In                                     | 3  |
| How to Reset Your Password                        | 4  |
| General Navigation: The Home Page                 | 5  |
| General Navigation: The Supplier Portal Dashboard | 6  |
| Negotiations & Awards                             | 7  |
| Participate in Negotiations                       | 7  |
| Accept Negotiation Invitation                     | 8  |
| Acknowledge Negotiation                           | 8  |
| Respond to Negotiation                            | 9  |
| View Negotiation                                  |    |
| Award Notifications                               | 13 |
| View Awards                                       | 13 |
| Advanced Shipping Notices (ASN)                   | 21 |
| Create ASN                                        | 21 |
| Search and View Shipments                         |    |
| Invoicing and Payments                            | 24 |
| Create Invoices                                   | 24 |
| View Invoices                                     | 26 |
| View Payments                                     | 27 |
|                                                   |    |

# **Overview**

QTS has implemented Oracle Fusion Supply Chain Management and Financials for their QTS Procurement, LLC legal entity. The Oracle Supplier Portal is a self-service, cloud-based app which allows you to manage QTS-issued purchase orders, participate in bidding activities, provide advanced shipping notifications and serial numbers, submit and track invoices to payment, and more!

The link to Oracle's Supplier Portal differs by each client (meaning you will not be able to log into one portal to manage all your clients utilizing Oracle Fusion), so it is recommended you save our QTS link to your favorites. Initial access to the Supplier Portal will be provided by the QTS Supplier Relationship Team.

# Expectations

This guide should serve as a user manual and reference file for how to perform actions or find information within the Oracle Supplier Portal. Additionally, it serves as an outline of QTS's expectations for our strategic suppliers in conducting business and partnering together more efficiently with the use of a robust system.

- Negotiations: QTS expects all responses and questions related to an RFP/ RFQ/ RFI issued from the Oracle system are submitted via the Oracle Supplier Portal
- Purchase Order acknowledgement: QTS purchase orders require acknowledgement by your firm via the Oracle Supplier Portal by the due date noted on the purchase order.
- Delivery Dates: QTS purchase orders should be populated with your delivery dates ("Promised Delivery Date" in Oracle, previously titled "Current Ship Date" in SmartSheet)
- Shipping Location: QTS purchase orders will indicate the shipping location of every asset and this must match the actual location where the asset is delivered, else it will not be able to be received. If you receive conflicting information, please reach out to our Procurement Ops team to help
- Advanced Ship Notices: ASNs and Serial Numbers can be manually added via the Supplier Portal; this is not a requirement at this time but will be a functionality we launch in the near future
- Invoicing: all invoices against a purchase order should be submitted via the Oracle Supplier Portal, ensuring accurate application of invoicing to the correct asset in the order

# **QTS Contacts**

- For any Supplier Portal assistance, general help, or access requests, please reach out to the QTS Supplier Relationship Team at Suppliers@qtsdatacenters.com.
- For specific questions regarding the items being ordered, please reach out to the QTS point of contact listed as the Requester on the purchase order.
- For help regarding shipping and deliveries, please reach out to the Supply Chain team at LogisticsandSupplyChain@qtsdatacenters.com.
- For general questions about purchase orders, please reach out to the Procurement Operations team at ProcurementOps@qtsdatacenters.com.

# **Getting Started**

# **Oracle System Notifications**

Oracle system notifications will come from <u>iavdqy.fa.sender@workflow.email.us-phoenix-1.ocs.oraclecloud.com</u>. Please ensure these notifications do not go to your spam folder. If you are not receiving these emails, then consult with your Company's IT team.

#### How to Log In

Sign in with your username and password into the Oracle Fusion link provided by QTS. Your User ID will be your email address, and your password will be one you create when you receive an email invitation to the QTS Oracle Supplier Portal.

| Supplier Contact User Account for                                                                                          | Setup Enterprise Was Created                                                                          |                 |  |  |
|----------------------------------------------------------------------------------------------------|----------------------------------------------------------------------------------------------------|-----------------|--|--|
| Details                                                                                                    |                                                                                                    |                 |  |  |
| Assignee                                                                                                    | Email Test                                                                                            | Supplier        |  |  |
| Assigned Date                                                                                                    | 10/29/24 3:08 PM                                                                                      | Supplier Number |  |  |
| Expiration Date                                                                                                    | 11/28/24 3:08 PM                                                                                      |                 |  |  |
| Task Number                                                                                                    | 226029                                                                                                |                 |  |  |
| Recommended Actions You were granted access to the supplier application for S Access the application. User Account Details | Setup Enterprise. A separate email will be sent to you with the instruction to access the application | on.             |  |  |
| Sign In<br>Oracle Applications Cloud                                                                                       |                                                                                                    |                 |  |  |

Sign In

\*

User ID User ID Password Forgot Password

Select Language English

#### How to Reset Your Password

1. Click on **Forgot Password** to reset your password.

| Sig<br>Or | n In<br>acle Applications Cloud                                                                         |  |
|-----------|----------------------------------------------------------------------------------------------------|--|
| [         | User ID<br>john.messi@dummy.com<br>Password<br>Forgat Password<br>Sign In<br>Select Language<br>English |  |

2. Enter your User ID and select the Forgot Password option. Click Submit.

| Sign In<br>Oracle Applicatio                                                                                                    | ons Cloud       |
|----------------------------------------------------------------------------------------------------|-----------------|
| Forgot Password  • User Name or Email User Name or Email  • Options  • Options  • Options  • Propot server  • funct • funct • | Forgot Pessword |

3. You will receive an email from Oracle with a link to reset your password. Follow instructions in the email to reset your password.

# General Navigation: The Home Page

• Apps: Most actions and tasks are managed from the Supplier Portal app (see <u>The Supplier Portal Dashboard</u>). Click on the Supplier Portal tab and select the Supplier Portal app.

|           |                                                                                                    | û p 🕫 📄 |
|-----------|----------------------------------------------------------------------------------------------------|---------|
|           | Good evening,                                                                                                   |         |
| 0 0 0 0 0 | Supplier Portal Tools Others                                                                                    |         |
|           | MR CONTRACTOR OF CONTRACTOR OF CONTRACTOR OF CONTRACTOR OF CONTRACTOR OF CONTRACTOR OF CONTRACTOR OF CONTRACTOR |         |
|           | Elem +                                                                                                    |         |
| 0000000   |                                                                                                    |         |

• Things to Finish: Direct links to your pending tasks.

| Augrest to Ma<br>10<br>Created by Ma<br>Created by Ma<br>Magnetic Market Market |                          |                     | 2 days and X                                                    | 2 dans ann X                                                                 | 3 dans ann X                                                | 3 days area                                                        |  |
|----------------------------------------------------------------------------------------------------|--------------------------|---------------------|-----------------------------------------------------------------|------------------------------------------------------------------------------|-------------------------------------------------------------|--------------------------------------------------------------------|--|
| 10 Negotation<br>RF0990016 (Sample<br>RFQ for SOP) Was<br>Closed by Me                                                                                                    | The second second second | Assigned to Me      | PN                                                              | m                                                                            | m                                                           | m                                                                  |  |
|                                                                                                    |                          | 10<br>Created by Me | Negotiation<br>RFx9900016 (Sample<br>RFQ for SOP) Was<br>Closed | Your Response Quote<br>2012 to RFQ<br>RFx9900016 (Sample<br>RFQ for SOP) Was | Negotiation<br>RFx9900015 (Generic<br>item test) Was Closed | Your Response (<br>2010 to RFQ<br>RFx9900015 (Ge<br>item test) Was |  |
| C Edminton Shelby Edminton Shelby Edminton Shelby Edminton Shelby                                                                                                    |                          | 0                   | Edmiston Shelby                                                 | Edmiston Sheltry                                                             | Edmiston Shelby                                             | Edmiston Shelby                                                    |  |

- Icons on Top Bar: These icons appear on every screen for general navigation.
  - $\circ$   $\;$  Left: Click the QTS Logo to navigate back to the Home Screen.
  - Right: Click the home icon to navigate back to the Home Screen. Click the bell icon for **Notifications**. Click the square icon with your initials for **Settings and Actions**.

#### General Navigation: The Supplier Portal Dashboard

The Supplier Portal Dashboard offers a variety of ways to navigate the Supplier Portal, access information, and share information with QTS.

The Dashboard is divided into 4 different sections:

- Search
- Tasks
- Useful Reports
- Supplier News

The **Search bar** (top left) is a quick way to navigate to specific documents: orders, agreements, invoices, payments, negotiations (bidding events), your negotiation responses, and questionnaires.

The **Tasks** section (left side panel) allows you to manage all your documents in the following categories: orders, agreements, invoices, payments, negotiations (bidding events), negotiation responses, and questionnaires.

The **Useful Reports** section is comprised of infographic boxes in the center of the screen. Reports can be accessed by clicking on the title of the infographic box.

- **Requiring Attention** displays as a circle graph view of things to review. Examples of these might be new purchase orders requiring your acknowledgement or shipping schedules with upcoming/ past due dates, etc.
- **Recent Activity** provides you a quick view of the activity in the last 30 days, like requests to participate in a bidding event, orders or change orders created, etc.
- Transaction Reports provides a quick summary of the value of Purchase Orders or Invoices in the last 30 days.

| Supplier Portal  Supplier Portal  Suppli |                                                                                                    |                                                                                                    |                                                                                                    | û p 🕫 📑 |
|----------------------------------------------------------------------------------------------------|----------------------------------------------------------------------------------------------------|----------------------------------------------------------------------------------------------------|----------------------------------------------------------------------------------------------------|---------|
| Set a form a form of number of construction of number of construction of construction of construction o    | Supplier Portal                                                                                                    |                                                                                                    |                                                                                                    |         |
| Set       Image: Schedule       Image: Schedule       Image: Sched                                                                                                    | Search Orders  V Order Number  Q                                                                                                    |                                                                                                    |                                                                                                    |         |
| Control     Selection Reports       1 Selection Reports     Selection Reports       1 Advanced Selection Reports     Selection Reports       2 Advanced Selection Reports     Selection Reports       2 Advanced Selection Reports     Selection Reports       3 Advanced Selection Reports     Selection Reports       3 Advanced Reports     Sel                                                                                                    | Tasks                                                                                                    |                                                                                                    |                                                                                                    | 0       |
| Vere Frank     Vere Frank     Vere Frank     Vere Frank                                                                                                    | Codes <ul> <li>Anney Cohesies</li> <li>Anney Cohesies</li></ul> | ant Activity<br>30 Days<br>In clanged catalogical<br>in clanged catalogical<br>in clanged 15<br>50<br>50<br>50<br>50<br>50<br>50<br>50<br>50<br>50<br>50<br>50<br>50<br>50 | Transaction Reports<br>Lart 30 trans<br>PO Turbase Amerit 346M USD<br>Innote Amerit 72K USD<br>Innote Amerit 9 USD<br>Innote Price Virenes Amerit 9 USD |         |

# **Negotiations & Awards**

Negotiations within Oracle Fusion are Requests for Proposals (RFP), Requests for Quotes (RFQ), and Requests for Information (RFI). Collectively, this activity is referred to as RFx events.

#### Participate in Negotiations

QTS uses Oracle system for RFx events. When your company is invited to participate in an event, notifications are sent to your company's contact on file. Notifications are also visible in Oracle:

1. In the bell icon at the top right as a new notification.

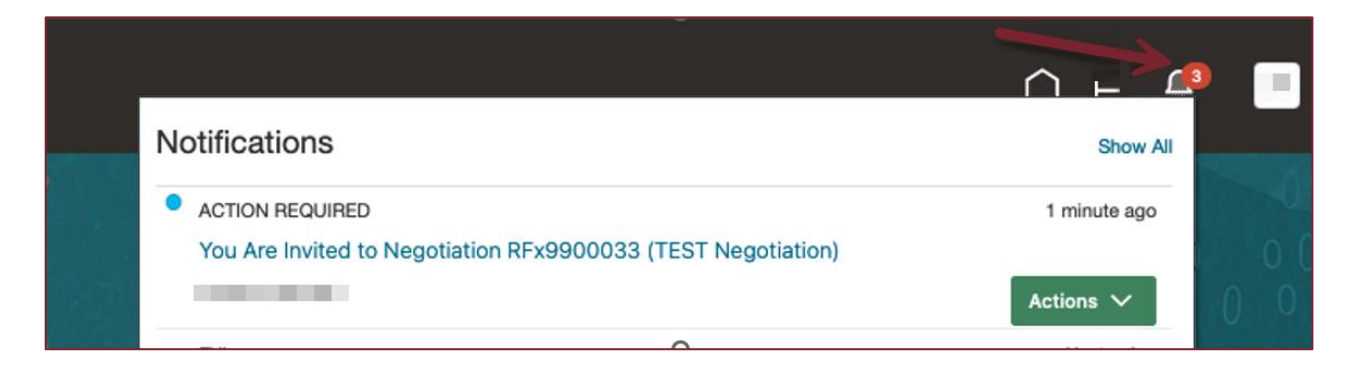

2. Within the **Things to Finish** widgets at bottom of the home page.

| Things to Finish                          |                                                                                                    |
|-------------------------------------------|----------------------------------------------------------------------------------------------------|
| Assigned to Me<br>4<br>Created by Me<br>1 | 1 minute ago ×<br>ACTION REQUIRED<br>You Are Invited to<br>Negotiation<br>RFx9900033 (TEST<br>Negotiation)<br>Himavan Kallem |

#### Accept Negotiation Invitation

Accepting the invitation informs QTS your company *is interested* in participating in the RFx event. There is no commitment to participate in the RFx event. Your company has the option later in the process to decline participation.

To accept the invitation, click on the **Actions** button and select **Accept Invitation** in the drop-down menu that appears.

| Notifications                                                                                     | Show All                                         |
|---------------------------------------------------------------------------------------------------|--------------------------------------------------|
| ACTION REQUIRED<br>You Are Invited to Negotiation RFx9900033 (TEST Negotiation)<br>Himavan Kallem | 9 minutes ago                                    |
| FYI<br>Approval Task for Document (Supplier Change Order) QTS9900588 Change E<br>Pratik Patil     | Accept Invitation EXF Decline Invitation Dismiss |

#### Acknowledge Negotiation

• After the invitation is accepted, you will open the negotiation to draft your response. Open the **Supplier Portal Dashboard**, click **View Active Negotiations** (under **Negotiations**) task in the **Task** panel.

| Invoices and Payments                                                                        |
|----------------------------------------------------------------------------------------------|
| <ul> <li>Create Invoice</li> <li>Create Invoice Without PO</li> <li>View Invoices</li> </ul> |
| View Payments  Negotiations                                                                  |
| <ul><li>View Active Negotiations</li><li>Manage Responses</li></ul>                          |

• All Active Negotiations is displayed. There are some default filters on the Search when you open this page. Default Invitation Received is "Yes" and Response Submitted is "No."

|                                                                                                    |                     |                   |                  |                                    | ΔF                 | - 🦆 🥅                       |
|----------------------------------------------------------------------------------------------------|---------------------|-------------------|------------------|------------------------------------|--------------------|-----------------------------|
| Active Negotiations                                                                                         |                     |                   |                  |                                    |                    | Dgne                        |
|                                                                                                    |                     |                   |                  |                                    | Time Zone Coordi   | nated Universal Time        |
| 4 Search                                                                                                    |                     |                   |                  | Manage Watchlist                   | Saved Search Open  | Invitations ~               |
|                                                                                                    |                     |                   |                  |                                    | - A                | t least one is required     |
| ** Negotiation                                                                                              |                     | Invitati          | ion Received Yes | s ~                                |                    |                             |
| ** Title                                                                                                    |                     | Respons           | e Submitted No   | ~                                  |                    |                             |
| ** Negoliation Close By (m/d/y) (b)                                                                         |                     | Negotiation       | Open Since m/    | /d/yy                              |                    |                             |
|                                                                                                    |                     |                   |                  |                                    | Sear               | ch Reset Save               |
| Search Results                                                                                              |                     |                   |                  |                                    |                    |                             |
| Actions V Vew V Format V 💯 💠 Presze 🐨 Detach el Wrap Accept Terms Acknowledge Participation Create Response |                     |                   |                  |                                    |                    |                             |
| Negotiation Title                                                                                           | Negotiation<br>Type | Time<br>Remaining | Close Date       | Your Will<br>Responses Participate | Unread<br>Messages | PDF Response<br>Spreadsheet |
| RFx9900033 TEST Negotiation                                                                                 | RFQ                 | 8 Days 23 Hours   | 9/13/24 1:29 PM  | 0 Yes                              | 0 00               | 50                          |
| Columns Hidden 4                                                                                            |                     |                   |                  |                                    |                    |                             |

• Select the negotiation and click the **Acknowledge Participation** to inform QTS whether your company intends (or does not intend) so submit a response.

| Search Results                                                                                                |                     |                   |                 |
|----------------------------------------------------------------------------------------------------|---------------------|-------------------|-----------------|
| Actions 🔻 View 🔻 Format 👻 🎬 Freeze 💭 Detach 🚽 Wrap 🛛 Accept Terms 🛛 Acknowledge Participation Create Response |                     |                   |                 |
| Negotiation Title                                                                                             | Negotiation<br>Type | Time<br>Remaining | Close Date      |
| RFx9900033 TEST Negotiation                                                                                   | RFQ                 | 8 Days 23 Hours   | 9/13/24 1:29 PM |
| Columns Hidden 4                                                                                              |                     |                   |                 |

• This will open a popup window. Select the appropriate response for **Will Participate**. You can send a message to QTS in the **Note to Buyer** field. Click "OK."

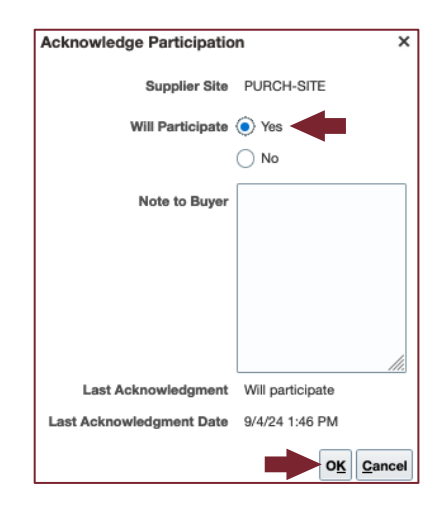

#### Respond to Negotiation

A negotiation consists of multiple steps. Your progress is illustrated at the top of your screen. Click **Save** often to preserve your progress.

You may have the option to submit a Primary response (default) and an Alternative response depending on whether QTS enables this feature for the Negotiation.

1. Select the negotiation and click the **Create Response** to submit your proposal to QTS.

|                          |                                                                                                    |                                                                      |                                                                           |                               |                               |                          | Þ¢             | M. D         |
|--------------------------|----------------------------------------------------------------------------------------------------|----------------------------------------------------------------------|---------------------------------------------------------------------------|-------------------------------|-------------------------------|--------------------------|----------------|--------------|
| RFQ: RFx9900033          |                                                                                                    |                                                                      |                                                                           |                               | Messages                      | Create Response          | Actions *      | Dgne         |
| Currency = US Dollar     |                                                                                                    |                                                                      |                                                                           |                               |                               | Time Zone G              | ordinated Un   | iversal Time |
|                          | Title                                                                                                    | TEST Negotiation                                                     |                                                                           | Open Date                     | 9/4/24 1:35 PM                |                          |                |              |
|                          | Status                                                                                                    | Active                                                               |                                                                           | Close Date                    | 9/13/24 1:29 PM               |                          |                |              |
|                          | Time Remaining                                                                                               | 8 Days 23 Hours                                                      |                                                                           |                               |                               |                          |                |              |
| Table of Contents        | Cover Page                                                                                                   |                                                                      |                                                                           |                               |                               |                          |                |              |
| Cover Page               |                                                                                                    |                                                                      |                                                                           |                               |                               |                          |                |              |
| Overview<br>Requirements | <b>TEST Negotiation</b>                                                                                      |                                                                      |                                                                           |                               |                               |                          |                |              |
| Lines                    | Hello,                                                                                                    |                                                                      |                                                                           |                               |                               |                          |                |              |
|                          | I am writing to invite you to participate in a negotial<br>this negotiation is a Blanket Purchase Agreement. | ion for ELECTRICAL-ATS. This project fails into the category of E    | ECTRICAL-ATS and is an exciting opportunity for your company to work with | Setup Enterprise. We are look | ing for a supplier to provide | training documentation s | ervices. The o | utcome of    |
|                          | The negotiation is numbered RFx9900032. The ope                                                              | in date is 9/04/24 7:47 PM EDT. The close date is 9/13/24 7:47 PI    | EDT. The award date has not yet been determined.                          |                               |                               |                          |                |              |
|                          | If you are interested in participating, please respon-                                                       | d to this email no later than the open date and time. I look forward | to hearing from you!                                                      |                               |                               |                          |                |              |
| 1                        | Best regards,                                                                                                |                                                                      |                                                                           |                               |                               |                          |                |              |
|                          | QTS Buyer                                                                                                    |                                                                      |                                                                           |                               |                               |                          |                |              |
|                          |                                                                                                    |                                                                      |                                                                           |                               |                               |                          |                |              |

- 2. The Create Response Overview page is displayed.
  - If enabled, select **Primary** (or Alternative) **Response Type.**

• Reference Valid Until, Reference Number, and Note to Buyer are optional.

| Create Response (Quote 11001): Overvi | Messages Respond by Spreadsheet 🔻 Actions 🔻 🖭 Ke <u>s</u> t Save |                                |
|---------------------------------------|------------------------------------------------------------------|--------------------------------|
|                                       |                                                                  | Time Zone                      |
|                                       |                                                                  |                                |
|                                       | Title TEST Negotiation                                           | Time Remaining 8 Days 23 Hours |
|                                       | Close Date 9/13/24 1/29 PM                                       |                                |
| General                               |                                                                  |                                |
| Supplier                              | Dummy Supplier                                                   | Response Type () Primary       |
| Supplier Site                         | PURCH-SITE                                                       | Alternate                      |
| Negotiation Currency                  | USD                                                              | Balazanaa Mumbaa 192255        |
| Response Currency                     | USD                                                              |                                |
| Price Precision                       | 2 Decimals Maximum                                               | Note to Buyer                  |
| Response Valid Until                  | m/d/yy homm a 🖧                                                  | Attachments None-              |
|                                       |                                                                  |                                |

- 3. Click **Next** at the top right of your screen to proceed to the next step. Click **Save** if you want to stop and return later.
- 4. If QTS enables requirements for the Negotiation, the **Create Response Requirements** page is displayed. Complete questions or add attachments, if directed. Click **Next** at the top right of your screen to proceed to the next step. Click **Save** if you want to stop and return later.
- 5. The **Create Response Lines** page is displayed to enter line pricing.

| Create Response (Quote 11001): Lines ⊘                        | Greener Heingertermeiter        | Linz                                 | Mee            | ssages Respond by Spreadsheet | • Actions • Back N | legt Save V Submit Cancel                                         |
|---------------------------------------------------------------|---------------------------------|--------------------------------------|----------------|-------------------------------|--------------------|-------------------------------------------------------------------|
| Currency = US Dollar                                          |                                 |                                      |                |                               |                    | Last Seved 9/4/24 2:22 PM<br>Time Zone Coordinated Universal Time |
| Time Remaining 8 Days 23 Hours                                |                                 |                                      |                | Close Date 9/13               | /24 1.29 PM        |                                                                   |
| Actions 🔻 View 👻 Format 👻 🥒 🕂 🔛 Preeze 🔛 Detach 📰 🖽 😒 el Wrap |                                 |                                      |                |                               |                    |                                                                   |
| Line Description                                              | * Alternate Line<br>Description | Create Required<br>Alternate Details | Category Name  | Start Price Response Price    | Quantity UOM       | Line Amount Estimated Total<br>Amount                             |
| 1 ATS-600-A102: ABB 600A ZTST1 OT 600A 3PH                    |                                 | +                                    | ELECTRICAL-ATS | 1,000.00                      | 100 Each           | 100,000.00                                                        |
| Rows Selected 1 Columns Hidden 6                              |                                 |                                      |                |                               |                    |                                                                   |
| Grand Totals                                                  |                                 |                                      |                |                               |                    |                                                                   |
| All response lines except alternate lines are included.       |                                 |                                      |                |                               |                    |                                                                   |
| Response Amount 100,000.00                                    |                                 |                                      |                |                               |                    |                                                                   |
|                                                               |                                 |                                      |                |                               |                    |                                                                   |

- 6. If you wish to submit tiered pricing by volume, click on the line, and select **Actions**, then **Edit**. This will display the **Price Breaks** options.
  - Enter the **Response Price** in the header.
  - Click Actions then Add Row to enter a Price Break (price tiering option).

| ORACLE                                                |                                     |
|-------------------------------------------------------|-------------------------------------|
| Lines: Edit Line: 1 (Quote 2)<br>Currency = US Dollar |                                     |
| Item                                                  | 6000003                             |
| Revision                                              |                                     |
| Description                                           |                                     |
| Category Name                                         | ELECTRICAL-GENERATORS               |
| Start Price                                           | 600,000.00                          |
| * Response Price                                      | 599,000.00                          |
| Estimated Quantity                                    |                                     |
| UOM                                                   | Each                                |
| Actions View View Format + X III Freeze               | ✓ Suppliers can modify price breaks |
| Add Row                                               |                                     |
| N Delete                                              |                                     |
|                                                       |                                     |
|                                                       |                                     |

- Enter the Quantity.
- Select a Pricing Basis: Price or Price Discount
- Enter a Response Value. Response Value for Pricing Basis: Price is the unit price. Response Value for Pricing Basis:
   Price Discount is the percent discount (i.e. 32% discount off the Response Price in the header)
- Enter **Start Date** and **End Date** for the price.

| Туре     | Noncumulative    |                |            |                |
|----------|------------------|----------------|------------|----------------|
| Quantity | Pricing Basis    | Response Value | Start Date | End Date       |
| 100      | Price Discount ~ | 32             | 12/2/24    | to 12/31/24 to |
| 50       | Price ~          | 550,000.00     | 12/2/24    | 12/31/24       |
| 30       | Price ~          | 580,000.00     | 12/2/24    | 12/31/24       |
|          |                  |                |            |                |

- Add another line, if applicable.
- o Click Save and Close to navigate back to the Create Response Lines page.
- 7. **Do not** populate the Release Minimum Release Amount. This is a QTS internal field.
- 8. If there are additional items that go with this order, please include this in your quote attachment. Additional communication back to QTS can be performed through the Message button at the top
- 9. Click Next at the top right of your screen to proceed to the next step. Click Save if you want to stop and return later.
- 10. The **Create Response Review** page is displayed. Review your responses carefully, ensure that all the required documents are attached. Ensure that the Response Price is correct.
- 11. Click Save.
- 12. Click on Actions, then Validate to submit your Negotiation.

| Messages | Respond by Spreadsheet | Actions 🔻 Back Ne <u>x</u> t | Save ▼ Sub <u>m</u> it <u>C</u> ancel |
|----------|------------------------|------------------------------|---------------------------------------|
|          |                        | View Negotiation             | Last Saved 9/4/24 2:28 PM             |
|          |                        | View Response PDF            | Ime Zone Coordinated Universal Time   |
|          | Time Remaining 8 Days  | Validate                     |                                       |

- 13. Click **OK** when prompted in the Confirmation windows.
- 14. The contact that responded to the Negotiation will receive an email notification, as well as an Oracle notification in the top right corner and on the Home Page.
- 15. The process to create an Alternate Response is the same as the Primary Response. Remember to select Alternate Response Type at Step 2.

# View Negotiation

To view your negotiations, either click View Active Negotiations under Tasks, or click Negotiation responses awarded or rejected on the Recent Activity infographic in your Supplier Portal Dashboard.

#### Invoices and Payments

- Create Invoice
- Create Invoice Without PO
- View Invoices
- View Payments

#### Negotiations

- View Active Negotiations
- Manage Responses

| Recent Activity<br>Last 30 Days           |   |
|-------------------------------------------|---|
| Negotiation responses awarded or rejected | 3 |
| Agreements opened                         | 2 |
| Orders changed or canceled                | 1 |
| Orders opened                             | 3 |

#### Award Notifications

Award notifications will be sent through Oracle. Notifications will be sent to your company's contact on file. Notifications are also visible in Oracle from the bell icon at the top right as a new notification, and the Things to Finish widget on the home page (subject: "Award Decision"). Example notification below:

| Award Decision for Your Respor | nse 11002 to Negotiation R                       | Fx9900033 (TEST Ne   | otiation)          | Dismiss |
|--------------------------------|--------------------------------------------------|----------------------|--------------------|---------|
|                                |                                                  |                      |                    | arar    |
|                                | Award Decision: Awarded                          |                      |                    |         |
|                                | TEST Negotiatio                                  | on                   |                    |         |
|                                | Setup Enterprise                                 |                      |                    |         |
|                                | From Himavan Kallem                              |                      |                    |         |
|                                | RFQ RFx9900033                                   |                      |                    |         |
|                                | Closed 9/4/24 4:45 PM                            |                      |                    |         |
|                                | Your response is awarded.                        |                      |                    |         |
|                                | Supplier                                         | Dummy Supplier       |                    |         |
|                                | Supplier Site                                    |                      |                    |         |
|                                | Supplier Site                                    | FURCH-SITE           |                    |         |
|                                | Supplier Contact                                 | John Messi           |                    |         |
|                                | Details                                          |                      |                    |         |
|                                | Response                                         | 11002                |                    |         |
|                                | Awarded Lines                                    | 1                    |                    |         |
|                                | Total Award Amount                               | USD 97,500.00        |                    |         |
|                                |                                                  |                      |                    |         |
|                                | Line                                             | Award Quantity (UOM) | Award Amount (USD) |         |
|                                | 1 ATS-600-A100: ABB<br>600A ZTST1 OT 600A<br>3PH | (Each)               | 97,500.00          |         |
|                                | Total                                            |                      | 97,500.00          |         |
|                                | View Negotiation                                 |                      |                    |         |
|                                | View Response                                    |                      |                    |         |

#### View Awards

1. To view award statuses, either click Manage Responses under Tasks, or click Negotiation responses awarded or rejected on the Recent Activity infographic in your Supplier Portal Dashboard.

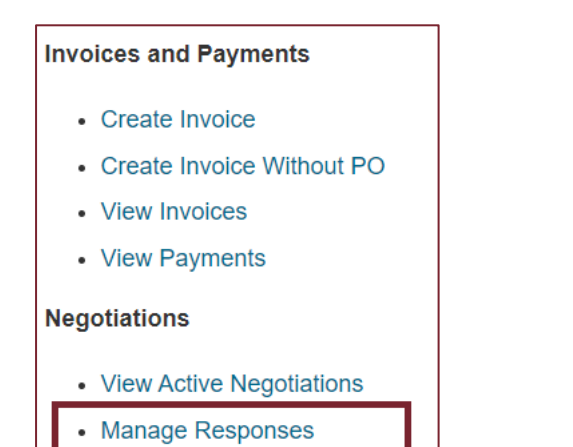

| Recent Activity<br>Last 30 Days           |   |
|-------------------------------------------|---|
| Negotiation responses awarded or rejected | 3 |
| Agreements opened                         | 2 |
| Orders changed or canceled                | 1 |
| Orders opened                             | 3 |

2. The Manage Responses window will display all Negotiations. Statuses are "Awarded" or "Rejected."

| м          | lanage Resp                           | onses                   |             |                   |                     |                     | Tir                  | The Zone Coordinate | Lone<br>Done<br>d Universal Time |
|------------|---------------------------------------|-------------------------|-------------|-------------------|---------------------|---------------------|----------------------|---------------------|----------------------------------|
|            | Advanced S                            | earch                   |             |                   |                     | Basic Manage Wat    | tchlist Saved Search |                     | Ţ                                |
| Se<br>Re   | arch Results<br>vising a draft respor | ise automatically loc   | ks it.      |                   |                     |                     |                      |                     |                                  |
| <u> </u> _ | Actions 🔻 View 🔻                      | Format ▼ j <sup>™</sup> | Freeze 🛒    | Detach 🚽 Wrap     | Accept Terms Revise |                     |                      |                     |                                  |
|            | Response                              | Response<br>Status      | Negotiation | Negotiation Title |                     | Negotiation<br>Type | Time Remaining       | Unread<br>Messages  | Monitor                          |
|            | 11002                                 | Awarded                 | RFx9900033  | TEST Negotiation  |                     | RFQ                 | 0 Seconds            | 0                   | k                                |
|            | 11001                                 | Rejected                | RFx9900033  | TEST Negotiation  |                     | RFQ                 | 0 Seconds            | 0                   | k.                               |
|            | 8001                                  | Awarded                 | SNG9900027  | Nego123           |                     | RFQ                 | 0 Seconds            | 0                   | k                                |

3. To open a **Negotiation response**, click on the negotiation number.

| Manage Resp                                                  | onses              |             |                   |              |        |
|--------------------------------------------------------------|--------------------|-------------|-------------------|--------------|--------|
| Advanced S                                                   | earch              |             |                   |              | -      |
| Search Results<br>Revising a draft respon<br>Actions  View V | ormat 👻 🎵          | cks it.     | Detach 🚽 Wrap     | Accept Terms | Revise |
| Response                                                     | Response<br>Status | Negotiation | Negotiation Title |              |        |
| 11002                                                        | Awarded            | RFx9900033  | TEST Negotiation  |              |        |

| Δward | View  |
|-------|-------|
| Awara | VICVV |

| Quote: 11002 (RFQ RFx9900033) |                    |                           |
|-------------------------------|--------------------|---------------------------|
| Currency = US Dollar          |                    |                           |
|                               |                    |                           |
| Title TES                     | 3T Negotiation     | Time Remaining 0 Seconds  |
| Response Status Awa           | arded              | Close Date 9/4/24 4:45 PM |
| Overview Requirements Lines   |                    |                           |
| Supplier                      | Dummy Supplier     | Response Type Alternate   |
| Supplier Site                 | PURCH-SITE         | Reference Number          |
| Supplier Contact              | Messi, John        | Note to Buyer             |
| Response Currency             | USD                | li.                       |
| Price Precision               | 2 decimals maximum | Attachments None          |
| Response Valid Until          |                    |                           |
|                               |                    |                           |

4. To filter Negotiations, expand the **Search** header at the top of the page.

|                      |                                                                 |                    | d Man                 |
|----------------------|-----------------------------------------------------------------|--------------------|-----------------------|
|                      |                                                                 |                    | Active                |
| Managa Baspanasa     |                                                                 |                    | Active or draft       |
| manage Responses     | The Zore Coordinated                                            | ** Response Status | ✓ Awarded             |
| ∡ Search             | Advanced Manage Watchist, Saved Search Active or Drait Response |                    | Disqualified          |
|                      | trauit M**                                                      | Line Description   | Draft                 |
| ** Negotiation Title | ** Response Blatus Active of draft ~                            |                    | Pending award         |
| ** Negotiation       | Line Description                                                |                    | Rejected              |
| ** Response          |                                                                 |                    | Resubmission required |
|                      | Search R                                                        |                    |                       |
| Search Results       |                                                                 |                    |                       |

# **Purchase Orders**

Purchase Orders will be sent through Oracle and sent to your company's contact on file. Purchase Order notifications are also visible in Oracle from the bell icon at the top right as a new notification, and the Things to Finish widget on the home page

#### Acknowledge Purchase Orders

If your company is required to acknowledge the Purchase Order, the deadline will appear on the notification.

1. To view your Purchase Orders requiring acknowledgement, either click **Manage Orders** under Tasks, or click **Orders to Acknowledge** on the **Recent Activity** infographic in your **Supplier Portal Dashboard**.

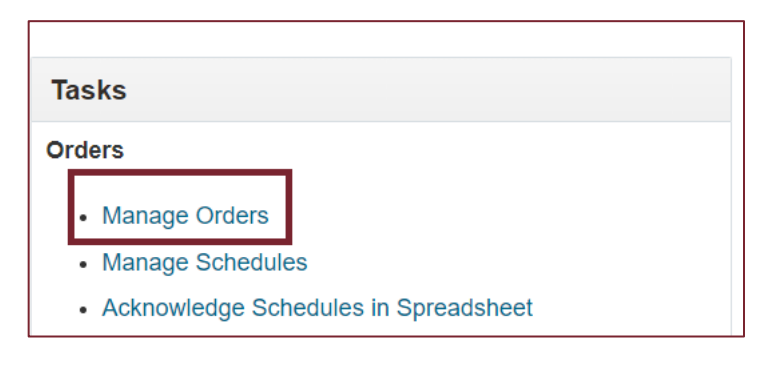

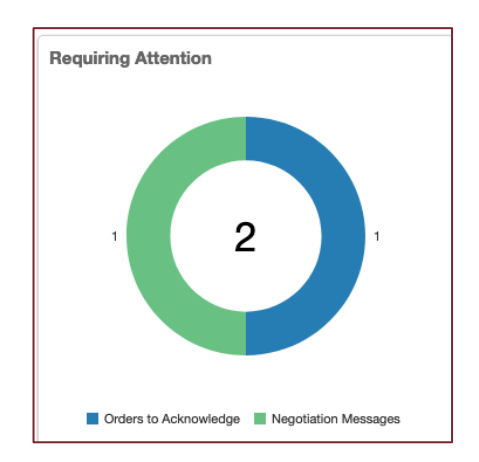

2. On the Manage Orders page, Search by Status "Pending Supplier Acknowledgement" (if the view did not default to this filter). Click on the Order hyperlink.

|                                                        |               |                   |                       |                     | Þ             | ¢                |
|--------------------------------------------------------|---------------|-------------------|-----------------------|---------------------|---------------|------------------|
| Manage Orders ⑦                                        |               |                   |                       |                     |               | Done             |
| Headers Schedules                                      |               |                   |                       |                     |               |                  |
| ⊿ Search                                               |               | Advanced Manage W | Atchlist Saved Search | All Orders          |               | ~                |
| Sold-to Legal Entity                                   |               |                   | Order                 |                     |               |                  |
| Bill-to BU 🗸 🗸                                         |               |                   | Status Pending Supp   | lier Acknowledgment | ~             |                  |
| Supplier Site                                          |               | Include Closed D  | ocuments No ~         |                     |               |                  |
|                                                        |               |                   |                       | Sea                 | archR         | eset Save        |
| Search Results                                         |               |                   |                       |                     |               |                  |
| Actions 👻 View 👻 Format 👻 🥒 彈 💷 Freeze 📷 Detach 📣 Wrap |               |                   |                       |                     |               |                  |
| Order Order Date Description                           | Supplier Site | Buyer             | Ordered Currency      | Status              | Life<br>Cycle | Creation<br>Date |
| ▲ - QTS9900043 9/13/24                                 | 100           | Sharma, Jeeten    | 600,000.00 USD        | Pending Su          |               | 9/13/24          |
| Columns Hidden 26                                      |               |                   |                       |                     |               |                  |
|                                                        |               |                   |                       |                     |               |                  |
|                                                        |               |                   |                       |                     |               |                  |
|                                                        |               |                   |                       |                     |               |                  |

| chase Order: QT                     | 59900043 ⑦                      |                             |                       | Acknowledge View PDF | Actions  Refresh |  |
|-------------------------------------|---------------------------------|-----------------------------|-----------------------|----------------------|------------------|--|
|                                     |                                 |                             |                       |                      |                  |  |
| General                             |                                 |                             |                       |                      |                  |  |
| Sold-to Legal Entity                | QTS Procurement, LLC            | Supplier                    |                       | Ordered              | 600,000.00 USD   |  |
| Bill-to BU                          | LE0099 QTS Procurement BU       | Supplier Site               |                       | Description          |                  |  |
| Order                               | QTS9900043                      | Supplier Contact            |                       | Source Agreement     |                  |  |
| Status                              | Pending Supplier Acknowledgment | Additional Contact<br>Email |                       | Negotiation          |                  |  |
| Buyer                               | Jeetendra Sharma                | Bill-to Location            | QTS Headquarters      | Supplier Order       |                  |  |
| Creation Date                       | 9/13/24                         | Ship-to Location            | WH-ATLWH01 (Sullivan) | eappiler eraor       |                  |  |
| Required                            | nts                             | Phinning Mathod             |                       |                      |                  |  |
| Acknowledgmen<br>Acknowledgment Due | t Document and Schedule         | Snipping Method             |                       |                      | Pay on receipt   |  |
| Date                                | 9/23/24                         | Freight Terms               |                       |                      | - Pay on receipt |  |
| Payment Term:                       | s Net 30                        | FOB                         |                       |                      | Confirming order |  |
| Additional Informatio               | n                               |                             |                       |                      |                  |  |
|                                     | Con                             | text Prompt                 |                       |                      |                  |  |

4. Select Accept from the Acknowledge Response drop down. Acknowledgement Note is optional.

| General                    |                                 |                      |                       |                         |                                      |
|----------------------------|---------------------------------|----------------------|-----------------------|-------------------------|--------------------------------------|
| Sold-to Legal Entity       | QTS Procurement, LLC            | Supplier             |                       | Ordered                 | 600,000.00 USD                       |
| Order                      | Q1S9900043                      | Supplier Site        |                       | Description             |                                      |
| Status                     | Pending Supplier Acknowledgment | Additional Contact   |                       | Source Agreement        |                                      |
| Buyer                      | Sharma, Jeetendra               | Email                |                       | Supplier Order          |                                      |
| Creation Date              | 9/13/24                         | Bill-to Location     | QTS Headquarters      | Communication<br>Method | E-Mail                               |
|                            |                                 | Ship-to Location     | WH-ATLWH01 (Sullivan) | Communication Email     |                                      |
| rms Notes and Attachmen    | ts                              |                      |                       |                         |                                      |
| Required<br>Acknowledgmen  | t Document and Schedule         | Payment Terms        | Net 30                |                         | - Pay on receipt                     |
| Acknowledgment Due<br>Date | 9/23/24                         | Shipping Method      |                       |                         | <ul> <li>Confirming order</li> </ul> |
| Acknowledgmen<br>Response  | Accept ~                        | Freight Terms<br>FOB |                       |                         |                                      |
| Automedginent Note         | /de a note (optional)           |                      |                       |                         |                                      |

5. Scroll down to the **Schedules** and **Accept** each item.

| 🔺 Ac  | ditior | nal Information                       |                  |              |                                  |                           |          |                  |              |
|-------|--------|---------------------------------------|------------------|--------------|----------------------------------|---------------------------|----------|------------------|--------------|
|       |        |                                       | Context Prom     | pt           |                                  |                           |          |                  |              |
| Schee | dules  |                                       |                  |              |                                  |                           |          |                  |              |
| Actio | ons 🔻  | View 🔻 Format 👻 🎵 📴 Freeze            | 📰 Detach 🛛 🚚 Wra | ap Accept Re | Response All                     | ~                         |          | 1                |              |
|       | Line   | Description                           | Supplier Item    | Quantity UOM | Price Requested<br>Delivery Date | Promised<br>Delivery Date | Response | Rejection Reason | Location     |
|       | 1      | GEN-HSE: YANCEY 1.25MW HOUSE GENERAT  | OR               | 1 Each       | 600,000.00                       | 9/16/24                   | Accept   |                  | WH-ATLWH01 ( |
|       | 2      | GEN-HSE: YANCEY: HOUSE GEN ACCESSORY  | r CF             | 1 Each       | 0.00                             |                           | Accept 🗸 |                  | WH-ATLWH01 ( |
|       | 3      | GEN-HSE: YANCEY: 1.25MW ENCLOSED HOUS | SE (             | 1 Each       | 0.00                             |                           | Accept   | 1.               | WH-ATLWH01 ( |
| Row   | s Sele | cted 1 Columns Hidden 9               |                  |              |                                  |                           |          |                  |              |
|       |        |                                       |                  |              |                                  |                           |          |                  |              |

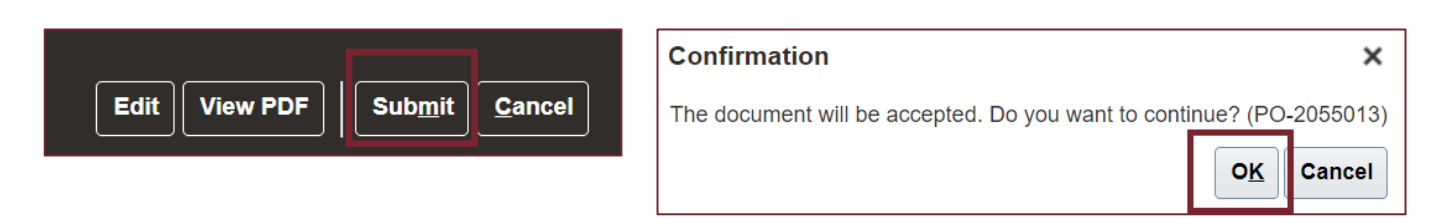

7. Click View PDF on any page to download the QTS Purchase Order.

#### Initiate Purchase Order Change Requests

Your company may update the delivery date in Oracle. This is called a **Change Order** in Oracle.

1. To initiate a change order, either click Manage Orders under Tasks, or click Orders opened on the Recent Activity infographic in your Supplier Portal Dashboard.

| Tasks                                | Recent Activity<br>Last 30 Days |                  |
|--------------------------------------|---------------------------------|------------------|
| Orders                               | Agreements opened               | 1                |
|                                      | Orders changed or canceled      | 9                |
| Manage Orders                        | Orders opened                   | 16               |
| Manage Schedules                     | Receipts                        | 3                |
| Acknowledge Schedules in Spreadsheet |                                 | 10 <sup>20</sup> |

2. Click on the Order hyperlink to open the Order.

| Mana   | age Orders ②        |            |             |               |               |                 |                 |            |             |                 | D                | one |
|--------|---------------------|------------|-------------|---------------|---------------|-----------------|-----------------|------------|-------------|-----------------|------------------|-----|
| Header | s Schedules         |            |             |               |               |                 |                 |            |             |                 | -                |     |
| ▶ /    | Advanced Search     |            |             |               |               | Basic Manag     | e Watchlist Sav | ved Search | Opened in t | he Last 30 Days |                  | ~   |
| Searc  | ch Results          |            |             |               |               |                 |                 |            |             |                 |                  |     |
| Acti   | ons 🔻 View 🔻 Format | ۳. 🔪 🔻     | 🕎 🏢 Freeze  | Detach 🚽 Wrap |               |                 |                 |            |             |                 |                  |     |
|        | Order               | Order Date | Description |               | Supplier Site | Buyer           | Ordered         | Currency   | Status      | Life<br>Cycle   | Creation<br>Date |     |
|        | TESTPO-022010       | 10/16/24   |             |               | 10.00         | Vazquez, Alejan | 98,190,500.00   | USD        | Open        | 0               | 10/16/24         |     |
|        | PO-024569 📃         | 10/10/24   |             |               | 10.00 C       | Vazquez, Alejan | 29,000,000.00   | USD        | Open        | 0               | 10/10/24         |     |

3. Click **Actions > Edits** on the top right of the page.

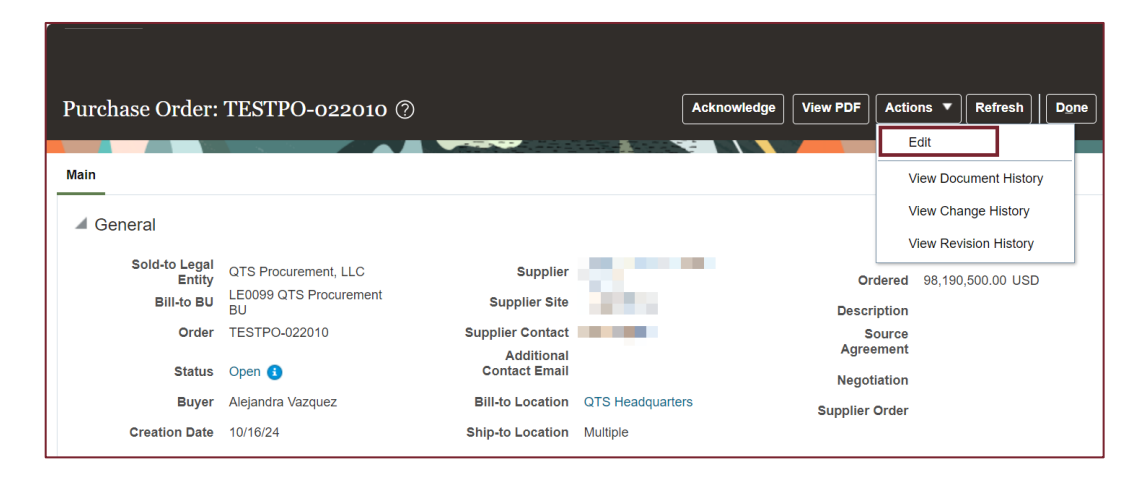

4. Click Yes when prompted.

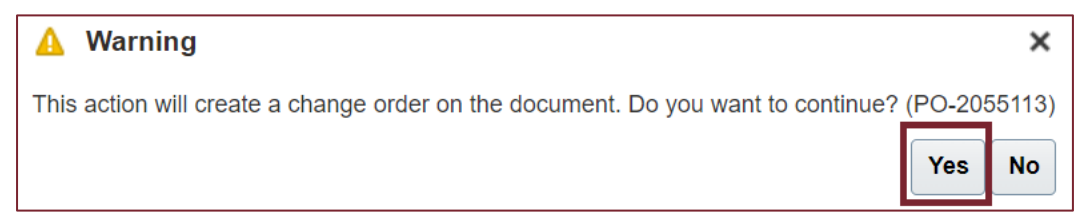

5. Enter a **Description.** 

| Edit Change Order: 2 ⑦                                               |                                           | Actions V Save V Submit Cancel         |
|----------------------------------------------------------------------|-------------------------------------------|----------------------------------------|
| Change Order 2  * Description Add description Creation Date 10/28/24 | Status Incomplete Amount Changed 0.00 USD | Initiating Party Supplier<br>Initiator |

6. In this example, the supplier wants to push back the Delivery Date. Scroll down to **Schedules**. Enter the **Promised Delivery Date**.

|                             | Freight T                           | erms       |            |                            |                             | - Pay on receip                    |          |
|-----------------------------|-------------------------------------|------------|------------|----------------------------|-----------------------------|------------------------------------|----------|
|                             |                                     | FOB DDP    |            |                            |                             | - Confirming o                     | der      |
| Additional Information      |                                     |            |            |                            |                             |                                    |          |
|                             | Context Prompt 🗸                    |            |            |                            |                             |                                    |          |
| s Schedules                 |                                     |            |            |                            |                             |                                    |          |
|                             |                                     |            |            |                            |                             |                                    |          |
| Actions 🔻 View 🔻 Format 👻 🎢 | -C 🕎 🥅 Freeze 🖓 Detach 剑 Wrap       |            |            |                            |                             |                                    |          |
| ation Quantity UOM          | Secondary<br>Quantity Secondary UOM | Price      | Ordered    | Requested<br>Delivery Date | Promised ▲<br>Delivery Date | Original Promised<br>Delivery Date | Shipping |
| 1 Each                      |                                     | 116,000.00 | 116,000.00 | 10/22/24                   | 11/30/24                    |                                    |          |
| 1 Each                      |                                     | 116,000.00 | 116,000.00 | 10/22/24                   |                             |                                    |          |
| 1 Each                      |                                     | 116,000.00 | 116,000.00 | 10/22/24                   |                             |                                    |          |
| 1 Each                      |                                     | 116,000.00 | 116,000.00 | 10/22/24                   |                             |                                    |          |
| 1 Each                      |                                     | 116,000.00 | 116,000.00 | 10/22/24                   |                             |                                    |          |
| 1 Each                      |                                     | 116,000.00 | 116,000.00 | 10/22/24                   |                             |                                    |          |
| 1 Each                      |                                     | 116,000.00 | 116,000.00 | 10/22/24                   |                             |                                    |          |
| 1 Each                      |                                     | 116,000.00 | 116,000.00 | 10/22/24                   |                             |                                    |          |
| 1 Each                      |                                     | 116,000.00 | 116,000.00 | 10/22/24                   |                             |                                    |          |
| 1 Each                      |                                     | 116,000.00 | 116,000.00 | 10/22/24                   |                             |                                    |          |

| Edit Change Order: 2 ⑦                               |                         | Actions ▼     Save ▼     Submit     Cancel |
|------------------------------------------------------|-------------------------|--------------------------------------------|
| Change Order 2                                       | Status Incomplete       | Initiating Party Supplier                  |
| * Description Add description Creation Date 10/28/24 | Amount Changed 0.00 USD | Initiator                                  |

8. Click **OK** in the Confirmation prompt.

| Confirmation                                                           | ×            |
|------------------------------------------------------------------------|--------------|
| Change order 2 for document (Purchase Order) PO-024569 was submitted f | or approval. |
|                                                                        | ОК           |

9. A QTS Procurement Buyer will review your request and reach out if they have questions.

#### Search and View Purchase Orders

1. To view your orders, click Manage Orders under Tasks in the Supplier Portal Dashboard.

| Tasks                                |  |
|--------------------------------------|--|
| Orders                               |  |
| Manage Orders                        |  |
| Manage Schedules                     |  |
| Acknowledge Schedules in Spreadsheet |  |

2. Use search options to narrow results and click the **Search** button. If you want to view all Purchase Orders, just click the **Search** button.

|                                                        | 습 中 🕫 📑                                                                 |
|--------------------------------------------------------|-------------------------------------------------------------------------|
| Manage Orders ⑦                                        | Done                                                                    |
| leaders Schedules                                      |                                                                         |
| ▲ Search                                               | Advanced Manage Watchlist Saved Search All Orders                       |
| Sold-to Legal Entity                                   | Order                                                                   |
| Bill-to BU 🗸                                           | Status Open                                                             |
| Supplier Site                                          | Include Closed Documents No V                                           |
|                                                        | Search Reset Save                                                       |
| Search Results                                         |                                                                         |
| Actions 🔻 View 🔻 Format 👻 🎢 🕎 🕎 Freeze 📓 Detach 斗 Wrap |                                                                         |
| Order Order Date Description                           | Supplier Site Buyer Ordered Currency Status Life Creation<br>Cycle Date |
| No search conducted.                                   |                                                                         |
| Columns Hidden 20                                      |                                                                         |
|                                                        |                                                                         |
|                                                        |                                                                         |
|                                                        |                                                                         |

| ·                                                      |               |                                                   | 습 부 🕫 📑                     |
|--------------------------------------------------------|---------------|---------------------------------------------------|-----------------------------|
| Manage Orders ⑦                                        |               |                                                   | Done                        |
| Headers Schedules                                      |               |                                                   |                             |
| ⊿ Search                                               |               | Advanced Manage Watchlist Saved Search All Orders | ~                           |
| Sold-to Legal Entity                                   |               | Order PO-024569                                   |                             |
| Bill-to BU 🗸                                           |               | Status                                            | ~                           |
| Supplier Site 🔹                                        |               | Include Closed Documents No V                     |                             |
|                                                        |               |                                                   | Search Reset Save           |
| Search Results                                         |               |                                                   |                             |
| Actions 🕶 View 💌 Format 💌 🛒 🕎 🕎 Freeze 🔛 Detach 斗 Wrap |               |                                                   |                             |
| Order Order Date Description                           | Supplier Site | Buyer Ordered Currency Status                     | Life Creation<br>Cycle Date |
| No search conducted.                                   |               |                                                   |                             |
| Columns Hidden 26                                      |               |                                                   |                             |
|                                                        |               |                                                   |                             |
|                                                        |               |                                                   |                             |
|                                                        |               |                                                   |                             |
|                                                        |               |                                                   |                             |

3. Click on the **Order** hyperlink to open the Order.

| Manage Orders ⊘                                                                                         |               |                 |                          |                         | Done                  |
|----------------------------------------------------------------------------------------------------|---------------|-----------------|--------------------------|-------------------------|-----------------------|
| Headers Schedules                                                                                       |               |                 |                          |                         |                       |
| ▶ Advanced Search<br>Search Results                                                                     |               | Basic Manag     | e Watchlist Saved Search | Opened in the Last 30 I | Days 🗸                |
| Actions V View V Format V View Format V View Format View Format View View View View View View View View | Supplier Site | Buyer           | Ordered Currency         | Status Lit<br>Cyc       | e Creation<br>le Date |
| TESTPO-022010   10/16/24                                                                                | 10.00         | Vazquez, Alejan | 98,190,500.00 USD        | Open                    | 10/16/24              |
| PO-024569 🔲 10/10/24                                                                                    | 10.00 C       | Vazquez, Alejan | 29,000,000.00 USD        | Open                    | 10/10/24              |

4. All Order information the schedule (delivery schedule) will appear on the page. Download the Purchase Order PDF by clicking **View PDF**.

| rchase Order:              | PO-019300 ⑦                  |                             | Ack              | nowledge | /iew PDF          | Actions <b>v</b> | Refresh      |   |
|----------------------------|------------------------------|-----------------------------|------------------|----------|-------------------|------------------|--------------|---|
| n                          |                              |                             |                  |          |                   |                  |              | ~ |
| General                    |                              |                             |                  |          |                   |                  |              |   |
| Sold-to Legal<br>Entity    | QTS Procurement, LLC         | Supplier                    | 1000             |          | Ord               | ered 13,199      | ,650.00 US   | D |
| Bill-to BU                 | LE0099 QTS Procurement<br>BU | Supplier Site               |                  |          | Descrip           | tion             |              |   |
| Order                      | PO-019300                    | Supplier Contact            |                  |          | So                | urce             |              |   |
| Status                     | Open                         | Additional<br>Contact Email |                  |          | Agreen<br>Negotia | tion             |              |   |
| Buyer                      | Alejandra Vazquez            | Bill-to Location            | QTS Headquarters |          | Supplier O        | rder             |              |   |
| Creation Date              | 10/10/24                     | Ship-to Location            | TBD              |          |                   |                  |              |   |
| erms Notes and Atta        | chments                      |                             |                  |          |                   |                  |              |   |
| Required<br>Acknowledgment | None                         | Shipping<br>Method          |                  |          |                   |                  |              |   |
| Payment Terms              | Net 30                       | Freight Terms               |                  |          |                   | — Pay            | on receipt   |   |
|                            |                              | FOB                         | DDP              |          |                   | — Conf           | irming order |   |

# **Advanced Shipping Notices (ASN)**

# Create ASN

1. To create an ASN, click **Create ASN** under Tasks (subheading Shipments) on the **Supplier Portal Dashboard**.

| Tasl      | Ks                                   |
|-----------|--------------------------------------|
| Orde      | rs                                   |
|           | Manage Orders                        |
| •         | Manage Schedules                     |
|           | Acknowledge Schedules in Spreadsheet |
| Agre<br>• | ements<br>Manage Agreements          |
| Ship      | ments                                |
|           | Manage Shipments                     |
| •         | Create ASN                           |
| •         | Create ASBN                          |
|           | View Receipts                        |
|           | View Returns                         |

2. Search for the Purchase Order number and click on the Search button. Alternatively, click on the Search button to view all Purchase Orders and Purchase Order lines.

| Create ASN ⊘<br>∡ Search                                               |                                                                                                    | Advanced Sarved Search Parchase Order |
|------------------------------------------------------------------------|----------------------------------------------------------------------------------------------------|---------------------------------------|
|                                                                        | ** Funcheur Order Type PO #   ** Supplier Item  Supplier Item Supplier Item Supplier Item Supplier Item Supplier Item Supplier Item Supplier Item Supplier Item Supplier Item Supplier Item Supplier Item | ** Al least one is required           |
| Search Results View  Create ASN Item Item Descrip No search conducted. | plicen Supplier Item Purchase Order Purchase Order Due Date Ordered U.OM Name Quantity UOM Name                                                                                                    |                                       |

3. Select the Purchase Order line by clicking on the individual line or select multiple lines while holding the Shift key on the keyboard. Click the **Create ASN** button.

| S | Create ASN @<br>▶ Search<br>earch Results<br>View ▼ Create | ASN                 |               | <b></b>        |                        |                            |          |                     |          |
|---|------------------------------------------------------------|---------------------|---------------|----------------|------------------------|----------------------------|----------|---------------------|----------|
|   | Item                                                       | ltem<br>Description | Supplier Item | Purchase Order | Purchase Order<br>Line | Purchase Order<br>Schedule | Due Date | Ordered<br>Quantity | UOM Name |
|   | 60000019                                                   |                     |               |                | 289                    | 1                          |          | 1                   | Each     |
|   | 60000019                                                   |                     |               |                | 295                    | 1                          |          | 1                   | Each     |
|   | 60000019                                                   |                     |               |                | 301                    | 1                          |          | 1                   | Each     |
|   | 60000019                                                   |                     |               |                | 307                    | 1                          |          | 1                   | Each     |

 The Create ASN Details page is displayed. In the Header section, enter Shipment number (required), Shipped Date (required), and Bill of Lading number (required). Serial Numbers (next step) are mandatory. Packing slip number and other information are optional.

|                                                                                                    |                                          |                                                                                                |                                       | 습 후 🧔                                           |
|----------------------------------------------------------------------------------------------------|------------------------------------------|------------------------------------------------------------------------------------------------|---------------------------------------|-------------------------------------------------|
| Create ASN Details ⑦                                                                                            |                                          |                                                                                                |                                       | Submit Cancel                                   |
| 4 Header                                                                                                    |                                          |                                                                                                |                                       |                                                 |
| * Shipment                                                                                                    | 123456789                                | Г                                                                                              | Packing Slip                          |                                                 |
| ^ Shipped Date                                                                                                  | 10/29/24 2:48 PM 60                      |                                                                                                | Packaging Code                        |                                                 |
| * Expected Receipt Date                                                                                         | 11/30/24 2:48 PM                         |                                                                                                | Special Handling Code                 |                                                 |
| Freight Terms                                                                                                   | ~                                        |                                                                                                | Tare Weight                           |                                                 |
| Shipping Method                                                                                                 | •                                        |                                                                                                | Tare Weight UOM                       | v                                               |
| Number of Supplier Packing Units                                                                                |                                          |                                                                                                | Net Weight                            |                                                 |
| Bill of Leding                                                                                                  | 321654A98                                |                                                                                                | Net Weight UOM                        | •                                               |
| The second second second second second second second second second second second second second second second se |                                          |                                                                                                |                                       |                                                 |
| ⊿ Lines                                                                                                    |                                          |                                                                                                |                                       |                                                 |
| Actors V Www V P Remove Line                                                                                    |                                          |                                                                                                |                                       |                                                 |
| Item Description Supplier Item Manufacturer<br>Part Number                                                      | Manufacturer Purchase Order Purchase Ord | r Purchase Order <sup>•</sup> Quantity UOM Name <u>Secondary Second</u><br>Schedule <u>UOM</u> | ary Source Packing Due Date Ship-to L | ocation Ordered Ordered<br>Quantity Quantity UO |
| ▶ 60000019                                                                                                    | MCI 289                                  | 1 Each 💌                                                                                       | CM-MPS                                | McKinn 1 Each                                   |
| ▶ 60000019                                                                                                    | MCI 295                                  | 1 Each                                                                                         | CM-MPS                                | McKinn 1 Each                                   |
| ► 60000019                                                                                                    | MCI 301                                  | 1 Each                                                                                         | CM-MPS                                | McKinn 1 Each                                   |

5. Serial Numbers are mandatory. To add serial numbers, view the Lines section and enter the quantity that is shipped.

| 4 | Line | s<br>▼Vawr▼ " | Remove Line         |               |                             |              |                |                        |                            |            | 1       |                       |                  |                        |          |                  |                     |                        |
|---|------|---------------|---------------------|---------------|-----------------------------|--------------|----------------|------------------------|----------------------------|------------|---------|-----------------------|------------------|------------------------|----------|------------------|---------------------|------------------------|
|   |      | Item          | Item<br>Description | Supplier Item | Manufacturer<br>Part Number | Manufacturer | Purchase Order | Purchase Order<br>Line | Purchase Order<br>Schedule | * Quantity | OM Name | Secondary<br>Quantity | Secondary<br>UOM | Source Packing<br>Unit | Due Date | Ship-to Location | Ordered<br>Quantity | Ordered<br>Quantity UO |
|   | ÷    | 60000019      |                     |               |                             | MCI          |                | 289                    | 1                          | 1          | ach     |                       |                  |                        |          | CM-MPS (McKinn   | 1                   | Each                   |
|   | ÷    | 60000019      |                     |               |                             | MCI          |                | 295                    | 1                          | 1          | ach     |                       |                  |                        |          | CM-MP8 (McKinn   | 1                   | Each                   |
|   | ÷    | 60000019      |                     |               |                             | MCI          | 1.00           | 301                    | 1                          | 1          | Each 💌  |                       |                  |                        |          | CM-MP8 (McKinn   | 1                   | Each                   |
| 4 | -    |               |                     |               |                             |              |                |                        |                            |            |         |                       |                  | -                      |          |                  |                     | ÷.                     |

6. Click Actions and selection Record Lots and Serial Numbers.

| Actions | View 🔻       |           | Remove | Line |
|---------|--------------|-----------|--------|------|
| Edit    |              |           |        |      |
| Ren     | nove Line    |           |        |      |
| Spli    | Line         |           |        | )    |
| Rec     | ord Nested F | acking Ur | nits   | )    |
| Red     | ord Lots and | Serial Nu | mbers  |      |
|         |              |           |        | J    |

- 7. Enter the **Serial Numbers** for the equipment that is being shipped. Click Enter Single Serial Number button for a single serial number or click on the Ener Serial Number Range if the serial numbers that are shipping are in a range.
- 8. Click **Submit** at the top right.
- 9. Click **OK** in the Confirmation window. An ASN number is created.

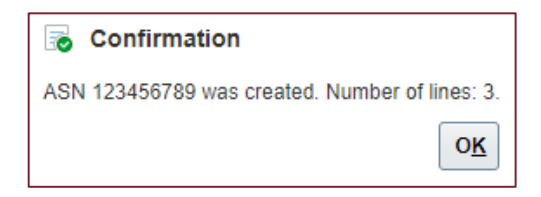

#### Search and View Shipments

1. To view shipments, click Manage Shipments under Tasks (subheading Shipments) on the Supplier Portal Dashboard.

| Ord  | ers                                  |
|------|--------------------------------------|
| •    | Manage Orders                        |
| •    | Manage Schedules                     |
| •    | Acknowledge Schedules in Spreadsheet |
| Agr  | eements                              |
| •    | Manage Agreements                    |
| Ship | oments                               |
| ł    | Manage Shipments                     |
| •    | Create ASN                           |
|      | Create ASBN                          |
| -    |                                      |
|      | View Receipts                        |

2. Search for the Purchase Order number or Shipment and click on the Search button. Alternatively, click on the Search button to view all Shipments.

| Manage Shipments 💿                                     | Dgen                                   |
|--------------------------------------------------------|----------------------------------------|
|                                                        |                                        |
| ✓ Search                                               | Adjvanced Saved Search All Shipments v |
| ** Salpmant                                            | ** A least on it resided               |
|                                                        | Search Reset Save                      |
| Search Results                                         |                                        |
| Actions <b>v</b> View <b>v</b> // Cancel Shipment      |                                        |
| Shipment Supplier Source Expected Shipped Date Weybill | Bill of Lading Shipping Method         |
| No search conflucted.                                  |                                        |

3. Select the Shipment from the Search Results to view more Shipment information. To edit the Shipment, click the pencil icon and follow the prompts.

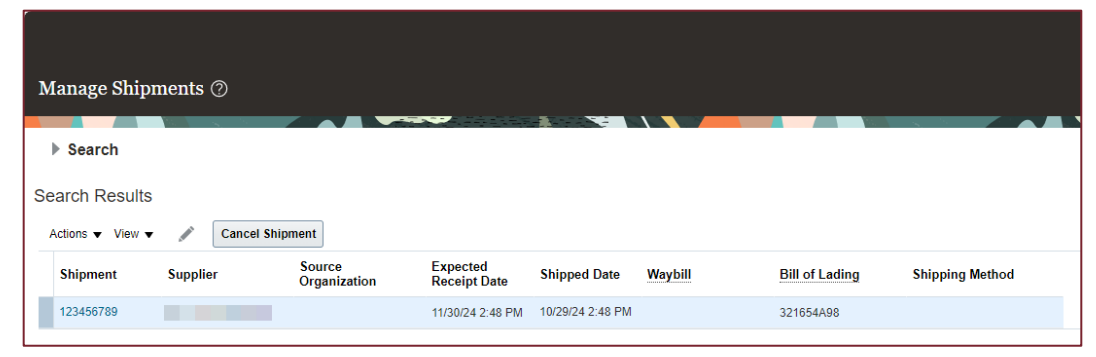

# **Invoicing and Payments**

#### **Create Invoices**

1. To create an invoice, click **Create Invoice** under Tasks (subheading Invoices and Payments) on the **Supplier Portal Dashboard**.

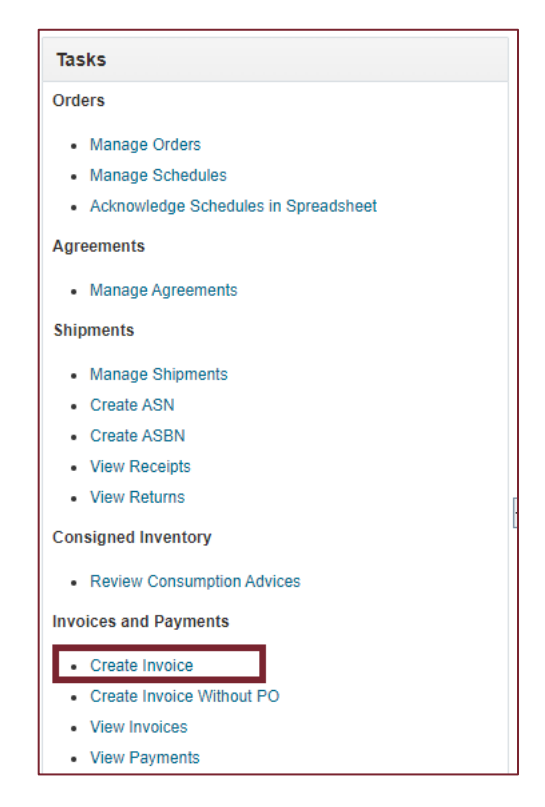

2. Select the **Identifying PO** from the dropdown menu. The other fields will auto populate. Enter your company's invoice **Number** and **Date**.

| 7                               |            |                                 |                      |           | 습 부 🧔 🗐                             |
|---------------------------------|------------|---------------------------------|----------------------|-----------|-------------------------------------|
| Create Invoice ②                |            |                                 |                      | Inveice A | ctions • Save Save and Close Submit |
|                                 |            |                                 |                      |           |                                     |
| * Identifying PO                | •          | Remit to Bank Account           |                      |           | * Number 98-10367B                  |
| Supplier                        |            | Unique Remittance Identifier    |                      |           | Date 10/29/24                       |
| Taxpayer ID                     | Unique Ret | mittance Identifier Check Digit |                      | L.        | * Type Invoice 🗸                    |
| * Supplier Site                 | •          | Description                     |                      | Invoice   | Currency USD - US Dollar            |
| Address                         |            | Description                     |                      | Payment   | Currenzy LISD - LIS Dollar          |
|                                 |            | Attachments                     | None 🕂               |           |                                     |
| Supprer lax registration number | •          | Tax Control Amount              |                      |           |                                     |
| Customer                        |            |                                 |                      |           |                                     |
| * Contonner Terraner ID         |            | Name                            | QTS Procurement, LLC |           |                                     |
| customer raxpager to            | •          | Address                         |                      |           |                                     |

3. In the Lines section, select the document icon (Select and Add).

| Lin | es             |        |   |          |         |     |        |
|-----|----------------|--------|---|----------|---------|-----|--------|
| ١   | /iew ▼ ■       | F X    | Ę | Canc     | el Line | 1   |        |
|     |                |        |   | Select a | and Add | I   | Purch  |
|     | ^ Number       | ^ Туре | - |          | * Numb  | er  | * Line |
| No  | data to displa | ay.    |   |          |         |     |        |
|     |                |        |   |          | Tot     | tal |        |
|     |                |        |   |          |         |     |        |

4. The Purchase Order and <u>received lines</u> will appear in the window. If the items were not received, they cannot be invoiced. Contact your QTS partner to inquire about un-received items if you believe there is an error.

| NCE                      |                                 |                                     |                                     |                                |
|--------------------------|---------------------------------|-------------------------------------|-------------------------------------|--------------------------------|
|                          | Select and Add: Purchase Orders |                                     | ×                                   |                                |
| 0                        | ✓ Search                        | A                                   | dvanced Saved Search ~              | I Close Submit                 |
| dentifying PO            | ** Purchase Order QTS9900478    | ** Consu                            | ** At least one is required         | nmy Invoice 1                  |
| Taxpayer ID              | ** Creation Date m/d/yy h:mm a  | a 🔯                                 | Parente Barret Paren                | 9/24                           |
| Supplier Site<br>Address | Search Results                  |                                     | Search Reset Save                   | D - US Dollar<br>D - US Dollar |
| ation Number             | View 🔻 🔄 Detach Select All      | ]                                   |                                     |                                |
|                          | Purchase Order                  | Consumption Advice                  |                                     |                                |
| omer Taxpayer            | Number Line Schedule N          | Number Line Number Item D           | escription Ship-to Location Ordered |                                |
|                          | QTS9900478 1 1                  | HSE-R                               | TU-CST: AA TBD 5                    |                                |
| Canc                     |                                 |                                     | Apply OK Cancel                     |                                |
| pe                       | Purchase Order                  | Consumption Advice<br>Supplier Item | Item Description Ship-to Location   | Tax Classification             |

5. Select all the received items to add to the invoice. Select multiple lines by holding the Shift key on the keyboard.

| arch Resu  | arch Results             |          |        |             |               |              |          |          |                   |  |  |  |
|------------|--------------------------|----------|--------|-------------|---------------|--------------|----------|----------|-------------------|--|--|--|
| ew 🔻 📑     | w v EP Detach Select All |          |        |             |               |              |          |          |                   |  |  |  |
|            |                          |          |        |             |               |              |          |          |                   |  |  |  |
| Pur        | Purchase Order           |          |        | tion Advice | Supplier Item | <b>a</b> .tt | Burlind  | 0        |                   |  |  |  |
| Number     | Line                     | Schedule | Number | Line        | Number        | Ordered      | Received | Consumed | Invoiced          |  |  |  |
| QTS9900118 | 1                        | 1        |        |             | S102220144    | 1            | 1        |          | ٥                 |  |  |  |
| QTS9900118 | 2                        | 1        |        |             | S102220144    | 1            | 1        |          | C                 |  |  |  |
| QTS9900118 | 3                        | 1        |        |             | S102220144    | 1            | 1        |          | 0                 |  |  |  |
| QTS9900118 | 4                        | 1        |        |             | S102220144    | 1            | 1        |          | C                 |  |  |  |
| QTS9900118 | 5                        | 1        |        |             | S102220144    | 1            | 1        |          | C                 |  |  |  |
| QTS9900118 | 6                        | 1        |        |             | S102220144    | 1            | 1        |          | ٥                 |  |  |  |
|            |                          |          | -      |             |               |              |          | Apply    | OK <u>C</u> ancel |  |  |  |

- 6. Click Apply and OK.
- 7. To add freight or other charges, use the plus + icon to add lines manually and add the amount in the line.

| Lines          |           |             |
|----------------|-----------|-------------|
| View 🔻         | + × E     | Cancel Line |
| * Numt         | er * Type | * Number *  |
| No data to dis | splay.    |             |
|                |           | Total       |
|                |           |             |

8. Click **Submit** at the top right on the page (or **Save** if you are not ready to submit).

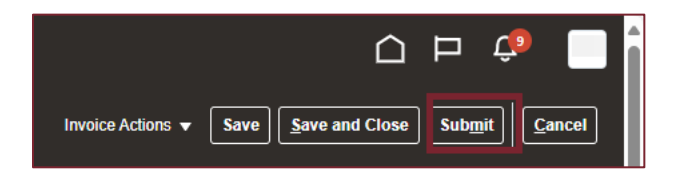

9. An invoice number will be generated.

| Inclusion - 44- | ✓ Invoice 5465 has been submitted. | × |
|-----------------|------------------------------------|---|
| Invoice: 5465   |                                    | _ |

10. Click **Create Another** at the top right of the page to create another invoice or click **Done** to exit.

#### **View Invoices**

1. To view invoices, click View Invoices under Tasks (subheading Invoices and Payments) on the Supplier Portal Dashboard.

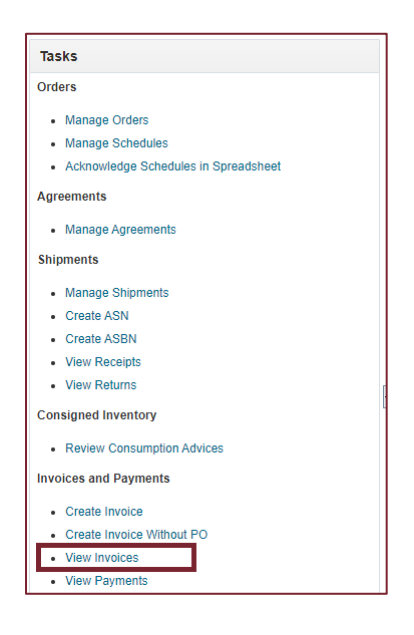

2. Search by Invoice Number or Purchase Order and click Search. Alternatively, select your Company in the Supplier dropdown and click Search to view all invoices.

| w Invoices                                                                                                    |                    | Done                                  |
|----------------------------------------------------------------------------------------------------|--------------------|---------------------------------------|
|                                                                                                    |                    |                                       |
| Search                                                                                                    |                    | Advanced Saved Search All Invoices 👻  |
|                                                                                                    |                    | " At least one is required            |
| Through the second second seco | Consumption Advice |                                       |
| ** Supplier                                                                                                    | Invoice Status 👻   |                                       |
| Supplier Site                                                                                                    | Paid Status        |                                       |
| Ma Durathana Dinter                                                                                                    | Descent Namber     |                                       |
| PUICABLE CION                                                                                                    | Payment Number     |                                       |
|                                                                                                    |                    | Search Reset Save                     |
| rch Results                                                                                                    |                    |                                       |
| κ τ J≣ [a] <sup>*</sup> Detach                                                                                                    |                    |                                       |
| voice Invoice Date Type Purchase Supplier                                                                                                    | Supplier Site Un   | paid Invoice Invoice Payment Comments |
| IV12345 10/4/24 Standard 0/159900209                                                                                                    | 75,000.00          | USD 75,000.00 USD in proc             |
| 9/19/24 Standard QTS9900005                                                                                                    | 0.00               | USD 250,000.00 USD Appro 40008        |
|                                                                                                    |                    |                                       |

3. Click on the Invoice hyperlink to view all invoice details.

|                                                            |                                                                       |                                                                                            |                                   |                                         |                               |                             |                     |                       |                            |            |                  |                      |         |                      |                             |       |        |                               |                                                                         |                     | ΔP | i 🧔 [                            |
|------------------------------------------------------------|-----------------------------------------------------------------------|--------------------------------------------------------------------------------------------|-----------------------------------|-----------------------------------------|-------------------------------|-----------------------------|---------------------|-----------------------|----------------------------|------------|------------------|----------------------|---------|----------------------|-----------------------------|-------|--------|-------------------------------|-------------------------------------------------------------------------|---------------------|----|----------------------------------|
|                                                            |                                                                       |                                                                                            |                                   |                                         |                               |                             |                     |                       |                            |            |                  |                      |         |                      |                             |       |        |                               |                                                                         |                     |    |                                  |
| voice:                                                     | 18912345                                                              |                                                                                            | -                                 |                                         |                               |                             |                     |                       |                            |            |                  | _                    |         | -                    |                             |       |        | _                             |                                                                         |                     |    |                                  |
|                                                            |                                                                       | Business Unit LEO                                                                          | 000 QTS Proc                      | arement 8U                              |                               |                             |                     |                       |                            | Invoice    | Amount           | 25,000               | 00.1180 |                      |                             |       |        |                               |                                                                         |                     |    |                                  |
|                                                            |                                                                       | Legal Entity Name QTS                                                                      | Procurement                       | LLC                                     |                               |                             |                     |                       |                            |            |                  |                      |         |                      |                             |       |        |                               | Invoice Type                                                            | e Standard          |    |                                  |
|                                                            |                                                                       | Supplier or Party                                                                          |                                   |                                         |                               |                             |                     |                       |                            | Urpak      | 1 Amouni         | 1 75,000             | 00 USD  |                      |                             |       |        |                               | Description                                                             |                     |    |                                  |
|                                                            |                                                                       | Supplier Site                                                                              |                                   |                                         |                               |                             |                     |                       |                            | Payment    | Currency         | y USD                |         |                      |                             |       |        |                               | Attachment                                                              | t airport home (peg |    |                                  |
|                                                            |                                                                       | Address                                                                                    |                                   |                                         |                               |                             |                     |                       |                            | ax contro  | Amount           | 1                    |         |                      |                             |       |        |                               |                                                                         |                     |    |                                  |
|                                                            |                                                                       | Invoice Date 10/4/                                                                         | (24                               |                                         |                               |                             |                     |                       |                            |            |                  |                      |         |                      |                             |       |        |                               |                                                                         |                     |    |                                  |
|                                                            |                                                                       |                                                                                            |                                   |                                         |                               |                             |                     |                       |                            |            |                  |                      |         |                      |                             |       |        |                               |                                                                         |                     |    |                                  |
| a Payr                                                     | ments                                                                 |                                                                                            |                                   |                                         |                               |                             |                     |                       |                            |            |                  |                      |         |                      |                             |       |        |                               |                                                                         |                     |    |                                  |
| -                                                          |                                                                       |                                                                                            |                                   |                                         |                               |                             |                     |                       |                            |            |                  |                      |         |                      |                             |       |        |                               |                                                                         |                     |    |                                  |
| ns                                                         |                                                                       |                                                                                            |                                   |                                         |                               |                             |                     |                       |                            |            |                  |                      |         |                      |                             |       |        |                               |                                                                         |                     |    |                                  |
| •                                                          | DP 😥 Detach                                                           |                                                                                            |                                   |                                         |                               |                             |                     |                       |                            |            |                  |                      |         |                      |                             |       |        |                               |                                                                         |                     |    |                                  |
|                                                            | LIGM Purchase Orde                                                    |                                                                                            |                                   | Order                                   | Receipt Consumption<br>Advice |                             |                     |                       |                            |            | Tax Determinents |                      |         |                      |                             |       |        |                               |                                                                         |                     |    |                                  |
| Line                                                       | Amount                                                                | Description                                                                                | Outotite                          | Heit Drice                              | UUM                           |                             |                     |                       |                            | accede.    |                  | Advi                 | ce      |                      |                             |       |        | Tax Debs                      | uminents                                                                |                     |    |                                  |
| line                                                       | Amount                                                                | Description                                                                                | Quantity                          | Unit Price                              | Name                          | Number                      | Line                | Schedule              | Numbe                      | Lin        | e Nu             | Advi<br>umber        | Lise    | Ship-to I            | Location                    |       |        | MK Dete                       | intinents                                                               |                     |    |                                  |
| ine                                                        | Amount 75,000.00                                                      | POU-115V500KVA-6X100:                                                                      | Quantity                          | Unit Price                              | Name                          | Number<br>QT09900           | Line<br>1           | Schedule<br>1         | Numbe<br>200378            | Lin<br>1   | e Na             | Advi<br>umber        | Line    | Ship-to I            | Location<br>VH02 (Flat Dho  | als)  |        | HAX Dette                     | minants                                                                 |                     |    |                                  |
| ine                                                        | Amount<br>75,000.00                                                   | Description PDU-H15V500K(A-6X402:                                                          | Quantity                          | Unit Price<br>75,000                    | Each                          | Number<br>0709910           | Line<br>1           | Schedule<br>1         | Numbe<br>200378            | Lin        | e Nu             | Advi<br>umber        | Line    | Ship-to              | Location<br>VH02 (Flat Sho  | als)  |        | Chineia                       | in and Mandlin                                                          | 10                  |    |                                  |
| i<br>mmary                                                 | Amount<br>75,000.00<br>y Tax Lines                                    | Description                                                                                | Quantity<br>1                     | Unit Price                              | Each                          | Number<br>GT09910           | Line<br>1           | Schedule<br>1         | Numbe<br>200978            | t Lin      | e No             | Advi<br>umber        | Line    | Ship-to I            | Location<br>WH02 (Flat Sho  | als)  |        | Shippin                       | ig and Handlin                                                          | 1g                  |    |                                  |
| ine<br>mmary                                               | Amount<br>75,000.00<br>y Tax Lines                                    | Description PDU-HSV500KW-6X102:                                                            | Quantity                          | Unit Price                              | Each                          | Number<br>GT09910           | Line                | Schedule<br>1         | Numbe<br>200078            | 1          | e Na             | Advi<br>umber        | Line    | Ship-to 1            | Location<br>VH02 (Flat Dio  | als)  |        | Shippin                       | ig and Handlin                                                          | ıg                  |    |                                  |
| ine<br>nmary                                               | Amount<br>75,000.00<br>y Tax Lines<br>Line * Regi                     | Description<br>PCU-HSVS00C0A-6X402<br>me * Tax Name                                        | Quentity<br>1<br>Ta               | Unit Price<br>75,000<br>x Jurisdiction  | Each                          | Number<br>GT59910           | Line<br>1           | Schedale<br>1         | Numbe<br>200078            | Lin<br>1   | e Nu             | Advi<br>umber<br>nit | Line    | Ship-to I            | Location<br>VH02 (Flat Dio  | als)  | Amount | Shippin                       | ig and Handlin<br>Type                                                  | 19                  |    | Am                               |
| ine<br>mmary<br>ter v                                      | Amount<br>75,000 00<br>y Tax Lines<br>Line " Regi                     | Description PDU-HISVSCOCUL4X102 me * Tax Name                                              | Quantity<br>1<br>Ta               | Unit Price<br>75,000<br>x Jurisdiction  | Each                          | Number<br>GT09910           | Line<br>1           | Schedule<br>1         | Numbe<br>200978            | r Lin<br>1 | e Nu<br>Per Ur   | Advi<br>amber<br>nit | Litte   | Ship-to I            | Location<br>VH02 (Flat Die  | alti) | Amount | Shippin<br>Line<br>Ne shippin | iminants<br>ig and Handlin<br>Type<br>g and handing.                    | ıg                  |    | Am                               |
| ine<br>mmary<br>ter •                                      | Amount<br>75,000.00<br>y Tax Lines<br>Line * Regi<br>tpky.            | Description<br>POU-HIDVSCOCUA-GXED2<br>me * Tax Name                                       | Quantity<br>1<br>Ta               | Unit Price<br>75,000<br>x Jurisdiction  | Each                          | Number<br>OT09910           | Line<br>1<br>* Rate | Schedule<br>1         | Numbe<br>200978<br>Percent | r Lin<br>1 | e Nu<br>Per Ur   | Advi<br>umbor<br>nit | Line    | Shipto I<br>WHATD    | Location<br>WH22 (Flat Dire | ait)  | Amount | Shippin<br>Line<br>Ne shippin | ig and Handlin<br>Type<br>g and handing                                 | ıg                  |    | Am                               |
| t mmary<br>tor •<br>lata to de                             | Amount<br>75,000.00<br>y Tax Lines<br>Line * Regi                     | Description<br>POU-HIDVSDOCUA-6XHD2<br>me * Tax Name                                       | Guentity<br>1<br>Ta               | Unit Price<br>75,000<br>x Jurisdiction  | Each                          | Number<br>G759910<br>Status | Line<br>1           | Schedule<br>1<br>Name | Numbe<br>200078<br>Percent | r Lin      | e Nu             | Advi<br>umber<br>nit | Line    | Ship-to I<br>WH-ATC/ | Location<br>VH02 (Flat Dio  | ala)  | Amount | Shippin<br>Line<br>Ne shippin | ig and Handlin<br>Type<br>g and handing                                 | ıg                  |    | Am                               |
| time<br>mmary<br>arr •<br>tata to de<br>als<br>charges     | Amount<br>75,000 00<br>y Tax Lines<br>Line * Regi<br>spiny            | Description<br>POU-H19/950K0A-6X402:<br>me Tax Name                                        | Guentity<br>1<br>Ta               | Unit Price<br>75,000<br>x Jurisdiction  | Each                          | Number<br>GT9900            | Line<br>1           | Schedule<br>1         | Numbe<br>200978            | r Lin      | e Nu<br>Per U    | Advi<br>umber<br>nit | Line    | Ship-to I<br>WH-ATEX | Location<br>NH02 (Tat Dio   | ale)  | Amount | Shippin<br>Line<br>Ne shippin | ig and Handlin<br>Type<br>g and handing                                 | ıg                  |    | Am                               |
| timmary<br>sor •<br>tata to de<br>als<br>charges           | Amount<br>75,000 00<br>y Tax Lines<br>Line * Regi<br>summary          | Description<br>POU-HIV360CW-6XH02                                                          | Guentity                          | Unit Price                              | Each                          | Number<br>GT99910           | Line<br>1           | Schedule<br>1         | Numbe<br>200978<br>Percent | r Lin      | e Nu             | Advi<br>amber<br>nit | Litte   | Ship-to I<br>WH-ATEM | Location                    | 88)   | Amount | Shippin<br>Line<br>Ne shippin | ig and Handlin<br>Type<br>g and handing<br>Her                          | 1g<br>ns            |    | Ama<br>75,300 00                 |
| Line<br>1<br>mmary<br>1 lata to de<br>allS<br>:harges      | Amount<br>75,000.00<br>y Tax Lines<br>Line * Regi<br>play.<br>summery | PEU-111/1900CUA-EX107                                                                      | Guentity<br>1<br>Ta               | Unit Price<br>75,000<br>x Juriseliction | Each                          | Number<br>GT99900           | Line<br>1           | Schedule<br>1         | Numbe<br>200378<br>Percent | r Lin      | e Nu<br>Per Us   | Advi<br>umbor<br>nit | Litte   | Ship-to I            | Location                    | alti) | Amount | Shippin<br>Line<br>Ne shippin | ig and Handlin<br>Type<br>g and handing<br>liter<br>Freig               | 1 <b>g</b>          |    | Amo<br>75 300 00<br>0.03         |
| Line<br>1<br>mmary<br>or •<br>tata to de<br>als<br>charges | Amount<br>75,000 00<br>y Tax Lines<br>Line * Regi<br>summary          | Description<br>PCU-111/350C04-5X402<br>me * Tax Name<br>Inclusive Tax<br>Sati-Satessed Tax | Guentity<br>1<br>Ta<br>0.0<br>0.0 | Unit Price<br>75,000<br>x Jurisdiction  | Each                          | Number<br>GT19900           | 1 * Rate            | Schedule<br>1         | Numbe<br>200378<br>Percent | r Lin      | e Nu             | Advi<br>ambor<br>nit | Line    | Ship-to I<br>WH-ATO  | Location<br>WHO2 (Flat Dire | atu)  | Amount | Shippin<br>Line<br>Ne shippin | ig and Handlin<br>Type<br>g and handing<br>liter<br>Freig<br>Miscelaneo | ng<br>ns<br>yri     |    | Ame<br>75,800 00<br>0.03<br>0.00 |

4. Click on the **Payments** tab to view payment details.

|                                    |              |                   |             |                      |                   |                  |                     |          |                      |             |                              | 습 며 🏟            |      |
|------------------------------------|--------------|-------------------|-------------|----------------------|-------------------|------------------|---------------------|----------|----------------------|-------------|------------------------------|------------------|------|
| Invoice: IN                        | V12345       |                   |             |                      |                   |                  |                     |          |                      |             |                              | (                | Dgne |
|                                    |              |                   |             |                      |                   |                  |                     | A second |                      |             |                              |                  |      |
|                                    |              | Business Unit     | LE0099 QTS  | S Procurement BU     |                   | Invoice Amou     | # 75,000.00 USD     |          |                      |             |                              |                  |      |
|                                    |              | Legal Entity Name | QTS Procure | ament, LLC           |                   | Linnaid Amou     | 75 000 00 1/20      |          |                      |             | Invoice Type Standard        |                  |      |
|                                    |              | Supplier or Party |             |                      |                   | Deement Current  | 119D                |          |                      |             | Description                  |                  |      |
|                                    |              | Supplier Site     |             |                      |                   | Tax Control Amon | 4 030               |          |                      |             | Attachment airport home jpeg |                  |      |
|                                    |              | Address           |             |                      |                   | Tax Control Amou | a.                  |          |                      |             |                              |                  |      |
|                                    |              | Invoice Date      | 10/4/24     |                      |                   |                  |                     |          |                      |             |                              |                  |      |
| Payments<br>Number<br>No payments. | Payment Docu | ment Status       | Rec         | conciled Payment Dat | Paid Amount Addre |                  |                     |          |                      |             |                              | Remit-to Account |      |
|                                    |              |                   |             |                      | 030               |                  |                     |          |                      |             |                              |                  |      |
| Installments                       | 5            |                   |             |                      |                   |                  | Applied Prepa       | yments   |                      |             |                              |                  |      |
| Number                             | Due Date     | Amount (US        | iD)         | Payment Method       |                   |                  | Number              | Purchase | Applied Amount (USD) | Description |                              |                  |      |
|                                    |              | Gross             | Unpaid      |                      |                   |                  |                     | Order    | Tax Ite              | n           |                              |                  |      |
| 1                                  | 11/3/24      | 75,000.00         | 75,000.00   | Wire                 |                   |                  | No applied prepayme | ets.     |                      |             |                              |                  |      |
|                                    |              | 75,000.00         | 75,000.00   |                      |                   |                  |                     |          |                      |             |                              |                  |      |
|                                    |              |                   |             |                      |                   |                  |                     |          |                      |             |                              |                  |      |
|                                    |              |                   |             |                      |                   |                  |                     |          |                      |             |                              |                  |      |

5. Click the **Done** button to close the screen.

#### View Payments

1. To view payment, click View Payments under Tasks (subheading Invoices and Payments) on the Supplier Portal Dashboard.

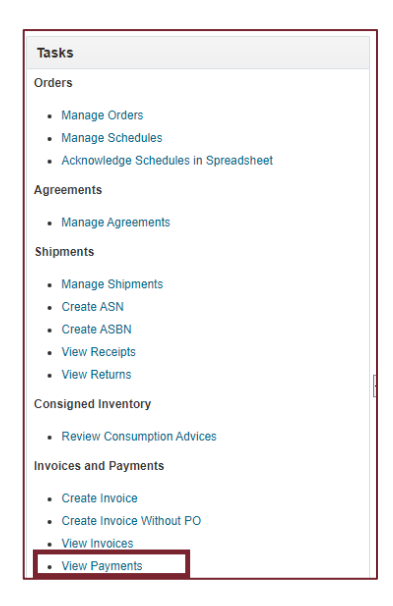

2. Search by Payment Number. Alternatively, select your Company in the Supplier dropdown and click **Search** to view all payments.

| View Payments  Search  Search Results | ** Permet Nuclee<br>Payment Status<br>Payment Abount | Appreciate Starts Approximation of the start of the start |
|---------------------------------------|------------------------------------------------------|----------------------------------------------------------------------------------------------------|
| View 🕶 🗿 🔡 Detach                     |                                                      |                                                                                                    |
| Payment Payment Date                  | Payment Type Invoice Supplier                        | Supplier Site Payment Payment Remit to Account                                                                                                    |
| 40018 9/19/24                         | Payment Process Re Multiple                          |                                                                                                    |
|                                       |                                                      |                                                                                                    |

3. Click on the **Payment Number** hyperlink to view payment details.

| Payment: 400                                                                                          | 008          |          |              |                                                                                |          |                       |             |                   | 2                 | ) Þ      | Loo Dane       |  |
|----------------------------------------------------------------------------------------------------|--------------|----------|--------------|--------------------------------------------------------------------------------|----------|-----------------------|-------------|-------------------|-------------------|----------|----------------|--|
| Business Unit LECORP 015 Procument BU Payre Payre Sin Payre Sin Payre Sin Payres Sints Payment Statis |              |          |              | Pryment Amount Pryment Date Pryment Decement Pryment Decement Pryment Decement |          |                       |             |                   |                   |          |                |  |
| Number                                                                                                | Invoice Date | Туре     | Purc<br>Orde | chase<br>er                                                                    | Receipt  | Consumption<br>Advice | Paid Amount | Invoice<br>Amount | Invoice<br>Status | Due Date | Paid<br>Status |  |
|                                                                                                    | 9/19/24      | Standard | QTSS         | 9900305                                                                        | 1600001  |                       |             |                   | Workflow          | 10/19/24 | Fully paid     |  |
|                                                                                                    | 9/19/24      | Standard | 0186         | \$900174                                                                       | Muttiple |                       |             |                   | Workflow          | 10/19/24 | Fully paid     |  |
|                                                                                                    |              |          |              |                                                                                |          |                       |             |                   |                   |          |                |  |

4. Click the **Done** button to close the screen.